## How to Download Files and Folders from Box

## To Download a Folder:

- 1. Place your mouse to the far right of the folder you want to download.
- 2. Hover until you see see three dots (...) and "More Options" appear.
- 3. Click the three dots and select "Download."

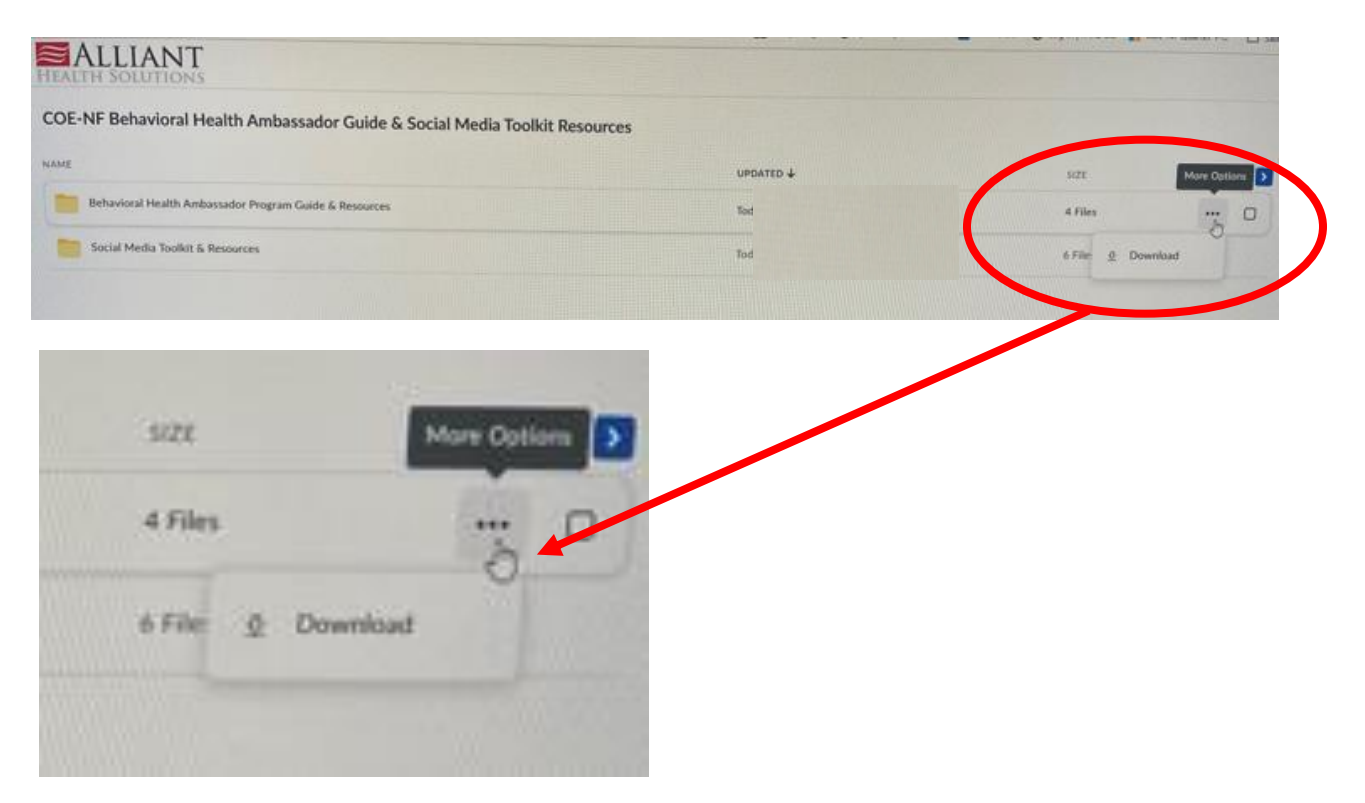

## To Download a Single File:

- 1. Click the folder you want to open.
- 2. Once you open the folder, you will see the files you can download.
- 3. Place your mouse to the far right of the file you want to download.
- 4. Hover until you see see three dots (...) and "More Options" appear.
- 5. Click the three dots and select "Download."

| HEALTH SOLUTIONS                                                           |           |  |
|----------------------------------------------------------------------------|-----------|--|
| COE-NF Behavioral Health Ambassador Guide & Social Media Toolkit Resources |           |  |
| NAME                                                                       | UPDATED 4 |  |
| Behavioral Health Ambassador Program Guide & Resources                     |           |  |
| Social Media Toolkit & Resources                                           |           |  |
|                                                                            |           |  |

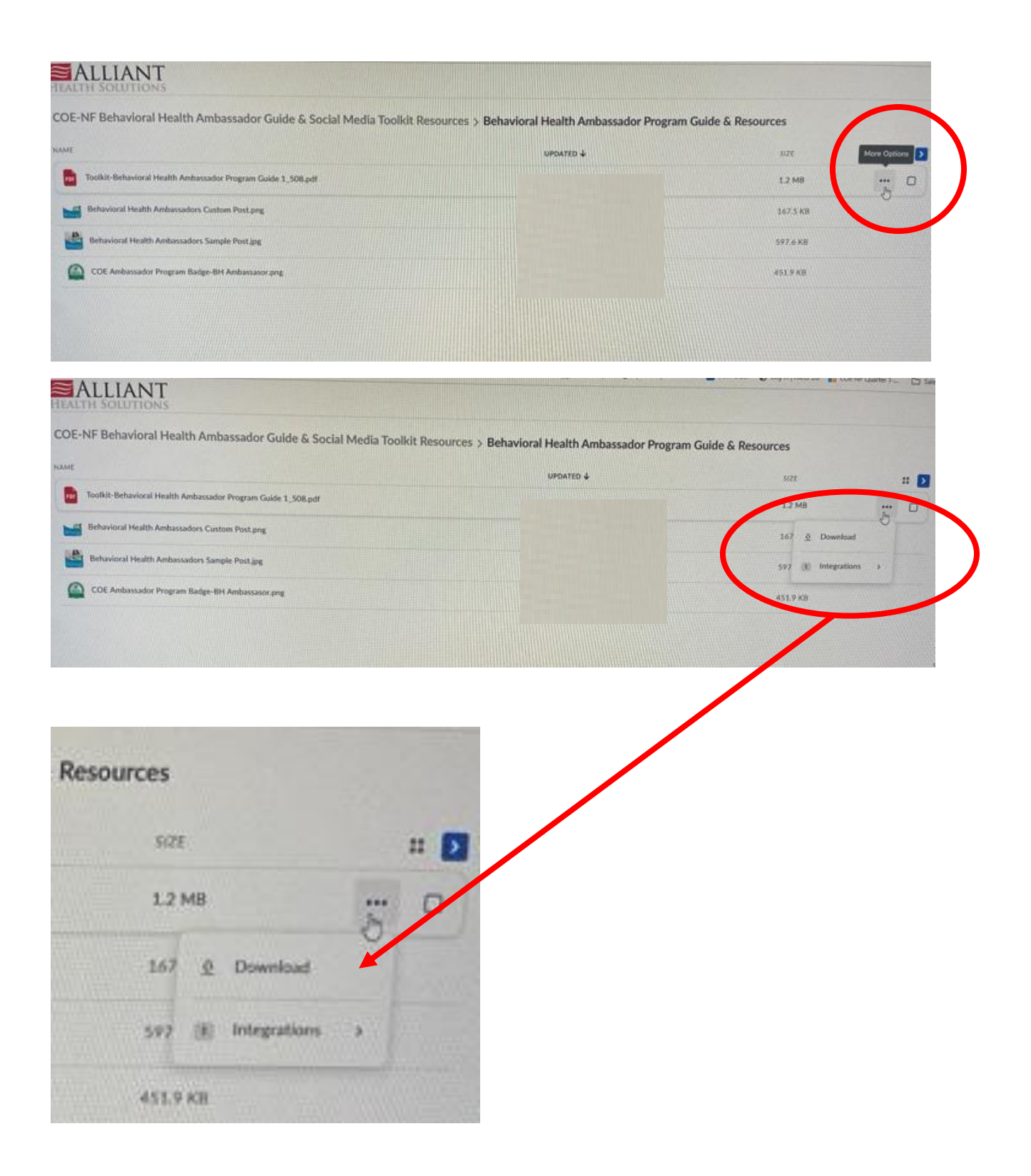